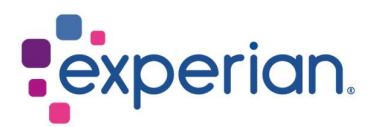

# iSupplier Cómo ver Órdenes de Compra / Facturas y verificar el estado de pago

## Contents

| 1. ¿Cómo ver sus órdenes de compra?        | 3 |
|--------------------------------------------|---|
| 2. ¿Cómo ver tus facturas?                 | 4 |
| 3. ¿Cómo verificar el estado de los pagos? | 5 |

# 1. ¿Cómo ver sus órdenes de compra?

• Al iniciar sesión en iSupplier, haz clic en Órdenes de Compra en el lado derecho de la pantalla.

| upplier Home Orders Finance Administration |             |            |                                                   |
|--------------------------------------------|-------------|------------|---------------------------------------------------|
| Search PO Number V                         | Go          |            | Contactilis                                       |
| Notifications                              |             |            | Orders                                            |
|                                            |             | Full List  | Purchase Orders                                   |
| ***                                        |             |            | Purchase History                                  |
| Subject                                    |             | Date       | Invoices                                          |
| No results found.                          |             |            | Invoices                                          |
|                                            |             |            | Payments                                          |
| (F)                                        |             |            | Payments                                          |
| Purchase Orders At A Glance                |             |            | GTIP Important documents are placed on Admin tab. |
|                                            |             | Pull List  |                                                   |
| •••                                        |             |            |                                                   |
| PO Number                                  | Description | Order Date |                                                   |
| No search conclucted.                      |             |            |                                                   |

• Haz clic en el número de la orden de compra que deseas revisar.

| Pur  | rchase Orde                                 | rs                |                                                     |                                   |        |
|------|---------------------------------------------|-------------------|-----------------------------------------------------|-----------------------------------|--------|
| Viev | ws                                          |                   |                                                     |                                   |        |
|      |                                             | -                 | had a sec                                           |                                   |        |
|      | View All Purch                              | ase O             | roers                                               | ¥ 60                              |        |
| Sele | ct Order: View                              | ase ()<br>Chang   | ge History    🐹                                     | 2                                 |        |
| Sele | ct Order: View                              | chang             | ge History     💢<br>Operating Unit                  | C<br>Document Type                |        |
| Sele | ct Order: View<br>PO Number 스<br>4098289224 | Chang<br>Rev<br>0 | ge History     💢<br>Operating Unit<br>EXP_US_EHI_OU | C<br>Document Type<br>Standard PO | с<br>т |

- En la siguiente pantalla, verás los detalles:
  - 1. Total: El monto neto del valor de la orden de compra.
  - 2. Dirección: Su dirección. Actualízala en la pestaña de Administración si la información mostrada aquí es incorrecta.
  - 3. Copia de la Orden de Compra: Encontrará una copia de la orden de compra para sus registros, así como un enlace a nuestros Términos y Condiciones Estándar.

| ency= AUD                                             |                                                             |                                                      |                                                                           |
|-------------------------------------------------------|-------------------------------------------------------------|------------------------------------------------------|---------------------------------------------------------------------------|
| ler Information                                       |                                                             |                                                      |                                                                           |
| eneral                                                |                                                             | Terms and Conditions                                 | Summary                                                                   |
| Total<br>Supplier                                     | 109.66                                                      | Payment Terms 30 Days<br>Carrier<br>FOR              | Total 109.66<br>Received 0.00<br>Invoiced 0.00<br>Payment Status Not Paid |
| Supplier Site<br>Address                              | LEVEL 2, BUILDING 3<br>14 AQUATIC DRIVE<br>SYDNEY, NSW 2086 | Freight Terms<br>Shipping Control<br>Ship-To Address |                                                                           |
| Buyer<br>Order Date<br>Description                    |                                                             | Address                                              |                                                                           |
| Note to Supplier<br>Operating Unit                    | Open<br>EXP_AU_EAP_OU                                       | Bill-To Address                                      |                                                                           |
| Sourcing Document<br>Supplier Order Number<br>PO Copy | <i>(</i> <b>1</b> )                                         | Mathematica State                                    |                                                                           |
| Supplier Contact                                      |                                                             |                                                      |                                                                           |

• Nota: No haga clic en "Copia de la Orden de Compra" desde la pantalla resumen, ya que le dirigirá a la página web de iSupplier.

| Supplier Home Orders P                                    | inance Admir                   | nistration                      |                              |             |                                      |       |                 |                                        |                          |                                    |                                              |                                           |                   |            |
|-----------------------------------------------------------|--------------------------------|---------------------------------|------------------------------|-------------|--------------------------------------|-------|-----------------|----------------------------------------|--------------------------|------------------------------------|----------------------------------------------|-------------------------------------------|-------------------|------------|
| Purchase Orders View                                      | v Requests                     |                                 |                              |             |                                      |       |                 |                                        |                          |                                    |                                              |                                           |                   |            |
| Supplier Home > Purchase Orders                           |                                |                                 |                              |             |                                      |       |                 |                                        |                          |                                    |                                              |                                           |                   | Export     |
| Views                                                     |                                |                                 |                              |             |                                      |       |                 |                                        |                          |                                    |                                              |                                           |                   |            |
| View All Purchase                                         | Orders                         | ✓ Go                            |                              |             |                                      |       |                 |                                        |                          |                                    |                                              |                                           | Advand            | ced Search |
| Select Order: View Char                                   | nge History                    | •••                             |                              |             |                                      |       |                 |                                        |                          |                                    |                                              |                                           |                   |            |
| Select Order: View Char<br>Select PO Number 스             | nge History                    | Operating Unit                  | Document Type                | Description | Order Date 🛆                         | Buyer | Currency        | Amount                                 | Status                   | Change Requ                        | est Status                                   | Acknowledge                               | ву                | РО Сору    |
| Select Order: View Char<br>Select PO Number A<br>66591453 | nge History  <br>Revision<br>0 | Operating Unit EXP_AT_EOG_OU    | Document Type<br>Standard PO | Description | Order Date A<br>22-Aug-2023 07:21:04 | Buyer | Currency        | Amount<br>0                            | Status                   | Change Requ                        | est Status                                   | Acknowledge                               | ву                | PO Copy    |
| Select Order: View Chai<br>Select PO Number<br>66591453   | nge History  <br>Revision<br>0 | Operating Unit<br>EXP_AT_EOG_OU | Document Type<br>Standard PO | Description | Order Date                           | Buyer | Currency<br>EUR | Amount<br>0<br>Attach                  | Status                   | Change Requ                        | est Status                                   | Acknowledge                               | By<br>×           | PO Copy    |
| Select Order: View Chai<br>Select PO Number<br>0 66591453 | nge History  <br>Revision<br>0 | Operating Unit<br>EXP_AT_EOG_OU | Document Type<br>Standard PO | Description | Order Date A<br>22-Aug-2023 07:21:04 | Buyer | Currency<br>EUR | Amount<br>0<br>Attach<br>Seq T         | Status<br>nments<br>ītle | Change Requ                        | est Status<br>Description                    | Acknowledge                               | By<br>X<br>Action | PO Copy    |
| Select Order: View Char<br>Select PO Number A<br>66591453 | nge History  <br>Revision<br>0 | Operating Unit<br>EXP_AT_EOG_OU | Document Type<br>Standard PO | Description | Order Date A<br>22-Aug-2023 07-21.04 | Buyer | Currency<br>EUR | Amount<br>0<br>Attach<br>Seq T<br>0 (1 | Status<br>nments<br>ītle | Change Requ<br>Type<br>e) Web Page | Description<br>Default URL<br>added on porta | Acknowledge<br>Category<br>al To Supplier | Action            | PO Copy    |

## 2. ¿Cómo ver tus facturas?

• Al iniciar sesión en iSupplier, haz clic en Facturas en el lado derecho de la pantalla.

| upplier Home Orders Finance Administration |             |            |                                                  |
|--------------------------------------------|-------------|------------|--------------------------------------------------|
| Search PO Number V Go                      | 1           |            |                                                  |
| Notifications                              |             |            | Contact Us<br>Orders                             |
|                                            |             |            | Full List                                        |
|                                            |             |            | Purchase History                                 |
| Subject                                    |             | Date       | Invoices                                         |
| No results found.                          |             |            | Invoices                                         |
|                                            |             |            | Payments                                         |
|                                            |             |            | Payments                                         |
| Purchase Orders At A Glance                |             |            | TIP Important documents are placed on Admin tab. |
|                                            |             |            | Full List                                        |
| •••                                        |             |            |                                                  |
| PO Number                                  | Description | Order Date |                                                  |
| No search conducted.                       |             |            |                                                  |

• Para localizar facturas específicas, puede usar el carácter comodín (%) para ampliar sus criterios de búsqueda (por ejemplo, '12345%' - esto consultará todas las facturas que

comienzan con 12345; o alternativamente, '102-%12345' que consultará todas las órdenes de compra que comienzan con 102- y terminan en 12345).

• Para una búsqueda general, puede dejar en blanco todos los parámetros de búsqueda y hacer clic en el botón IR para mostrar todas las facturas. Ten en cuenta que esto puede llevar varios minutos si hay una gran cantidad de registros en el sistema.

| Supplier Home Orders Finance A      | dministration                    |                               |                    |           |                |        |        |           |
|-------------------------------------|----------------------------------|-------------------------------|--------------------|-----------|----------------|--------|--------|-----------|
| View Invoices View Payments         |                                  |                               |                    |           |                |        |        |           |
| View Invoices                       |                                  |                               |                    |           |                |        |        | Export    |
| STIP Due Date is an estimated payme | ent date; However this is not ap | plicable to On Hold Invoices. |                    |           |                |        |        |           |
| Simple Search                       |                                  |                               |                    |           |                |        | Advanc | ed Search |
|                                     |                                  |                               |                    |           |                |        |        |           |
| Invoice Number(Case Sensitive)      |                                  | Invoice Amount From           |                    |           | Го             |        |        |           |
| PO Number                           |                                  | Amount Due From               |                    |           | Го             |        |        |           |
|                                     | (example : 1234)                 | Invoice Date From             |                    | б То      |                | 62     |        |           |
| Release Number                      |                                  | Due Date From                 | (22-Aug-2023)      | To        |                | 104    |        |           |
|                                     | (example : 1234-2)               |                               |                    | ar search | is case sensit | in the |        |           |
| Payment Number                      |                                  |                               | O THE INVOICE HUMA | ci search | is case sensit | ave.   |        |           |
| Invoice Status                      | ~                                |                               |                    |           |                |        |        |           |
| Payment Status                      | ~                                |                               |                    |           |                |        |        |           |
| GoClear                             |                                  |                               |                    |           |                |        |        |           |

• El Departamento de Cuentas por Pagar procesa las facturas una vez que han sido aprobadas por nuestros departamentos de usuarios. Si no puede localizar tu factura en iSupplier, por favor contacta a la persona o solicitante que realizó el pedido.

#### 3. ¿Cómo verificar el estado de los pagos?

• Al iniciar sesión en iSupplier, haz clic en Pagos en el lado derecho de la pantalla.

| Supplier Home Orders Finance Administration |             |            |                                                   |
|---------------------------------------------|-------------|------------|---------------------------------------------------|
| Search PO Number 👻 Go                       |             |            |                                                   |
| Notifications                               |             |            | Contact Us<br>Orders                              |
|                                             |             |            | ull List     Purchase Orders                      |
| •••                                         |             |            | Purchase History                                  |
| Subject                                     |             | Date       | Invoices                                          |
| No results found.                           |             |            | Invoices                                          |
|                                             |             |            | Payments                                          |
|                                             |             |            | Payments                                          |
| Purchase Orders At A Glance                 |             |            | STIP Important documents are placed on Admin tab. |
|                                             |             |            | ull List                                          |
|                                             |             |            |                                                   |
| PO Number                                   | Description | Order Date |                                                   |
| No search conducted.                        |             |            |                                                   |

- Puede verificar el estado de los pagos según el número de factura o el número de orden de compra. Utiliza el carácter comodín (%) para ampliar sus criterios de búsqueda.
- Para una búsqueda general, puede dejar en blanco todos los parámetros de búsqueda y hacer clic en el botón IR para mostrar todas las facturas y órdenes de compra. Ten en cuenta que esto puede llevar varios minutos si hay una gran cantidad de registros en el sistema.

| Supplier Home Orders Finance A           | dministration              |                        |                     |                    |           |       |        |             |              |         |                 |
|------------------------------------------|----------------------------|------------------------|---------------------|--------------------|-----------|-------|--------|-------------|--------------|---------|-----------------|
| Create Invoices View Invoices View       | ew Payments                |                        |                     |                    |           |       |        |             |              |         |                 |
| Supplier Home >                          |                            |                        |                     |                    |           |       |        |             |              |         |                 |
| View Payments                            |                            |                        |                     |                    |           |       |        |             |              |         | Export          |
| Simple Search                            |                            |                        |                     |                    |           |       |        |             |              |         | Advanced Search |
| Note that the search is case insensitive |                            |                        |                     |                    |           |       |        |             |              |         |                 |
| Payment Number                           |                            |                        | Status              | 3 Q                |           |       |        |             |              |         |                 |
| Invoice Number(Case Sensitive)           |                            |                        | Payment Amount From |                    | 0         |       |        |             |              |         |                 |
| PO Number                                |                            |                        | Payment Date From   | (28-Aug-2023) 🔂 To | 66        |       |        |             |              |         |                 |
|                                          | (example : 1234)           |                        |                     |                    |           |       |        |             |              |         |                 |
| Release Number                           |                            |                        |                     |                    |           |       |        |             |              |         |                 |
| Go                                       | (example : 1234-2)<br>Ioar |                        |                     |                    |           |       |        |             |              |         |                 |
|                                          |                            |                        |                     |                    |           |       |        |             |              |         |                 |
| Payment                                  | Remit-to Supplier          | Remit-to Supplier Site | Payment Date        | Currency           | Amount Me | ethod | Status | Status Date | Bank Account | Invoice | PO Number       |
| No search conducted.                     |                            |                        |                     |                    |           |       |        |             |              |         |                 |

- Los pagos de las facturas están determinados por los términos de pago. Una vez que haya consultado una factura, revisa los términos de pago para determinar cuándo se vence su factura.
- Por favor, ten en cuenta que el pago puede no ocurrir en la fecha de vencimiento exacta, ya que nuestro calendario de pagos puede no coincidir exactamente con las fechas de vencimiento de los pagos.